# Obsah

| O Vašom novom štítkovacom prístroji           |    |
|-----------------------------------------------|----|
| Registrácia produktu                          | 71 |
| Začíname                                      |    |
| Pripájanie zdroja                             | 71 |
| Vkladanie batérií                             |    |
| Pripojenie voliteľného sieťového adaptéra     | 72 |
| Vloženie páskovej kazety                      | 72 |
| Prvé použitie štítkovača                      |    |
| Spoznávame štítkovač                          |    |
| Power (Napájanie)                             | 74 |
| LCD displej                                   | 74 |
| Formát                                        | 75 |
| Insert (Vložiť)                               | 75 |
| Settings (Nastavenia)                         | 75 |
| Režim CAPS                                    | 75 |
| Num Lock (Zapnutie číslicovej klávesnice)     | 75 |
| Backspace (Späť)                              | 75 |
| Clear (Vynulovať)                             | 76 |
| Navigačné tlačidlá                            | 76 |
| Cancel (Zrušiť)                               | 76 |
| Formátovanie štítku                           |    |
| Zmena veľkosti písma                          | 76 |
| Pridávanie štýlov písma                       | 77 |
| Pridávanie štýlov ohraničenia a podčiarknutia | 77 |
| Vytváranie dvojriadkových štítkov             |    |
| Zarovnanie textu                              |    |
| Vytváranie štítkov s pevnou dĺžkou            | 79 |

| Použitie zrkadlového textu                  | 79 |
|---------------------------------------------|----|
| Použitie symbolov a špeciálnych znakov      |    |
| Pridávanie symbolov.                        | 80 |
| Pridanie interpunkcie                       | 81 |
| Použitie klávesu meny                       | 81 |
| Vkladanie medzinárodných znakov             | 81 |
| Možnosti tlače                              | 82 |
| Prezeranie štítku                           | 82 |
| Tlačenie viacerých štítkov                  | 82 |
| Nastavenie kontrastu tlače                  | 83 |
| Využívanie pamäte štítkovača                | 83 |
| Uloženie štítku                             |    |
| Otvorenie uložených štítkov                 |    |
| Vloženie uloženého textu                    | 84 |
| Starostlivosť o Váš štítkovač               | 85 |
| Riešenie problémov                          | 86 |
| Kazety so štítkami DYMO D1                  |    |
| Sieťový adaptér                             |    |
| Pripomienky k dokumentácii                  |    |
| Informácie týkaiúca sa životného prostredia |    |

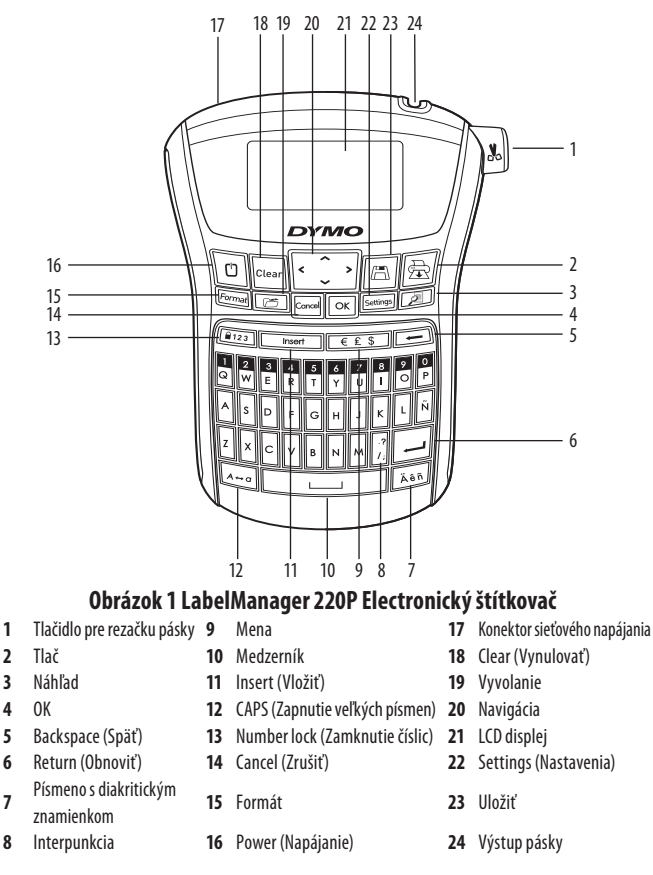

# O Vašom novom štítkovacom prístroji

S elektronickým štítkovačom DYMO LabelManager 220P môžete vytvoriť širokú škálu vysokokvalitných samolepiacich štítkov. Môžete si vybrať tlačenie štítkov v rôznych veľkostiach fontov a štýloch. Štítkovač používa kazety DYMO D1 s páskami o šírke 6 mm, 9 mm alebo 12 mm. Tieto kazety s páskami sú dostupné v širokej škále farieb.

Navštívte stránku **www.dymo.com**, kde nájdete informácie o kúpe štítkov a príslušenstva pre Váš štítkovač.

## Registrácia produktu

Navštívte stránku **www.dymo.com/registration**, aby ste si mohli cez internet zaregistrovať svoj štítkovač.

# Začíname

Vytlačte si prvý štítok podľa inštrukcií v tejto kapitole.

## Pripájanie zdroja

Štítkovač je napájaný bežnými batériami alebo

sieťovým napájacím adaptérom. Pre ušetrenie energie sa štítkovač automaticky vypne po dvoch minútach nečinnosti.

### Vkladanie batérií

Štítkovač používa šesť vysokokapacitných alkalických batérií typu AA.

### Na vloženie batérií

- 1. Posuňte kryt priestoru pre batérie smerom von zo štítkovača. Pozrite obrázok 2.
- 2. Vložte batérie podľa značiek polarity (+ a –).
- 3. Znovu založte kryt.
- (i) Ak nebudete štítkovač dlhší čas používať, batérie vyberte.

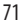

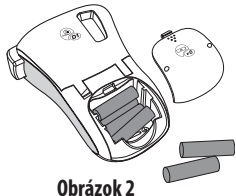

### Pripojenie voliteľného sieťového adaptéra

Na napájanie štítkovača môžete tiež použiť voliteľný 9 voltový, 1,5 A napájací adaptér. Pripojením sieťového adaptéra k štítkovaču sa batérie ako zdroj energie odpoja.

### Pripojenie sieťového adaptéra

- 1. Zapojte sieťový adaptér do sieťového konektora na vrchnej ľavej strane štítkovača.
- 2. Zapojte druhý koniec sieťového adaptéra do sieťovej zásuvky.

 Pred odpojením sieťového adaptéra od hlavného napájacieho zdroja sa uistite, že štítkovač je vypnutý.
 V opačnom prípade sa stratia najnovšie pamäťové nastavenia.

## Vloženie páskovej kazety

Váš štítkovač sa dodáva s jednou páskovou kazetou. Dodatočné páskové kazety si môžete zakúpiť od miestneho predajcu kancelárskeho príslušenstva.

### Vloženie páskovej kazety

- Zdvihnite kryt kazety s páskou, aby ste otvorili priestor na pásky. Pozrite obrázok 3.

   Pred prvým použitím štítkovača odstráňte ochranné kartóny vložené vo výstupnom otvore pre pásku. Pozrite obrázok 4.
- 2. Vložte kazetu štítkami smerom nahor a umiestnite ju medzi vodiace zarážky.

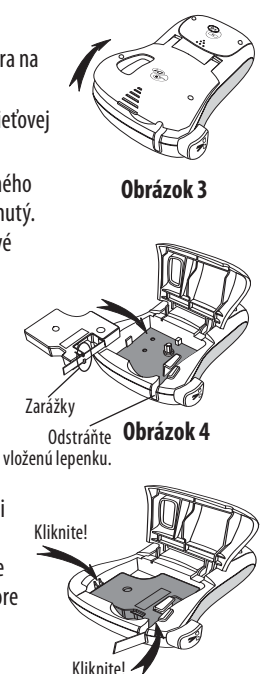

Obrázok 5

- 3. Kazetu pevne zatláčajte, kým nezacvakne na miesto. Pozrite obrázok 5.
- 4. Zatvorte kryt kazety s páskou.

# Prvé použitie štítkovača

Keď prvýkrát zapnete zariadenie, budete vyzvaný zvoliť jazyk a jednotky mier. Tieto nastavenia sa nezmenia, až kým ich sami nezmeníte alebo kým nevynulujte štítkovač. Nastavenia môžete zmeniť použitím klávesy Settings (nastavenia).

### Na nastavenie štítkovača

- 1. Stlačte 也, aby ste zapli napájanie.
- Vyberte jazyk a stlačte OK.
   Štandardne je nastavený anglický jazyk. Možnosť jazyka, ktorú si vyberiete, určuje dostupnú znakovú sadu.
- 3. Vyberte palce alebo mm a stlačte OK.
- 4. Vyberte šírku páskovej kazety, ktorá je práve vložená v štítkovači.

Teraz ste pripravení na tlač prvej etikety.

### Tlačenie štítku

- 1. Zadajte text pre vytvorenie jednoduchého štítku.
- 2. Stlačte 🚖
- 3. Zvoľte počet kópií.
- 4. Pre spustenie tlače stlačte OK.
- 5. Stlačte tlačidlo rezačky, aby ste štítok odrezali.

**Blahoželáme!** Vytlačili ste svoj prvý štítok. Pokračujte v čítaní a dozviete sa viac o možnostiach, ktoré sú ponúkané pre vytváraní štítkov.

# Spoznávame štítkovač

Oboznámte sa s umiestnením funkčných tlačidiel a tlačidiel vlastností na štítkovači. Pozrite si obrázok 1. Nasledujúce kapitoly popisujú detailne každú vlastnosť.

## Power (Napájanie)

Tlačidlo 🕐 slúži na zapínanie a vypínanie napájania prístroja. Po dvoch minútach nečinnosti sa napájanie automaticky vypne. Po opätovnom zapnutí napájania sa zobrazí posledný vytvorený štítok. Predtým zvolené nastavenia štýlu sa tiež obnovia.

## LCD displej

Celkovo môžete zadať až 99 znakov a medzier. Displej zobrazí naraz okolo trinásť znakov. Počet zobrazených znakov sa bude líšiť kvôli proporcionálnemu rozloženiu.

Vďaka exkluzívnemu grafickému displeju DYMO sa okamžite zobrazí väčšina formátovania, ktoré pridáte. Napríklad, kurzíva a pridané zaoblené ohraničenie k textu nižšie sú zreteľne zobrazené.

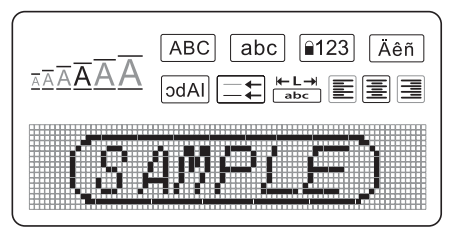

Indikátory vlastností pozdĺž hornej časti LCD displeja sa zobrazujú na čierno, aby vám oznamovali, ktorá vlastnosť je zvolená.

## Formát

Klávesa (Format) zobrazuje Veľkosť Fontu, Zmazanie Formátu, Zrkadlenie, Dĺžku Štítku, Zarovnanie, Podčiarknutie, Ohraničenie a Podponuky štýlu písma. Tieto vlastnosti formátovania sú opísané ďalej v tejto používateľskej príručke.

## Insert (Vložiť)

Tlačidlo (Insert) vám umožňuje vkladať na štítok symboly alebo uložený text. Tieto funkcie sú opísané ďalej v tejto používateľskej príručke.

### Settings (Nastavenia)

Tlačidlo (Settings) zobrazuje položky ponúk Jazyk, Jednotky, Šírka štítku a Kontrast. Tieto funkcie sú opísané ďalej v tejto používateľskej príručke.

## **Režim CAPS**

### Num Lock (Zapnutie číslicovej klávesnice)

Tlačidlo (123) zabezpečuje prístup k číslam, ktoré sa nachádzajú na abecedných tlačidlách. Keď je zapnutý režim zapnutia číslicovej klávesnice Num Lock, na displeji sa ukáže indikátor číslicovej klávesnice, a keď stlačíte príslušné klávesy, objavia sa číslice od 0 po 9. Predvolené nastavenie režimu Num Lock je vypnuté.

## Backspace (Späť)

Tlačidlo 🗲 slúži na vymazanie znaku naľavo od kurzora.

## Clear (Vynulovať)

Tlačidlo Clear poskytuje výber medzi vymazaním celého textu štítku alebo len formátovania textu alebo oboch.

## Navigačné tlačidlá

Smerovými tlačidlami doprava a doľava si môžete prezrieť štítok a upravovať ho. Pomocou smerových tlačidiel nahor a nadol sa môžete pohybovať v položkách ponuky a potom stlačiť OK, aby ste danú položku zvolili.

## Cancel (Zrušiť)

Tlačidlo Cancel vám umožňuje opustiť ponuku bez toho, aby ste vykonali nejakú voľbu, a tiež vám umožňuje zrušiť akciu.

# Formátovanie štítku

Môžete si vybrať z množstva možností formátovania pre zlepšenie vzhľadu vašich štítkov.

### Zmena veľkosti písma

Pre štítky je k dispozícii šesť veľkostí písma: Extramalé, Malé, Stredné, Veľké, Extra veľké a Extra extra veľké. Zvolená veľkosť písma sa aplikuje na všetky znaky na štítku.

### Nastavenie veľkosti písma

1. Stlačte Format).

- 2. Vyberte Veľkosť znakovej sady a stlačte OK.
- 3. Vyberte želanú veľkosť znakovej sady a stlačte OK.

Indikátor veľkosti znakovej sady na displeji sa zmení, keď zvolíte veľkosť znakovej sady.

### Pridávanie štýlov písma

Môžete si vybrať zo šiestich rôznych štýlov písma:

| AaBbCc | Normálne | AaBbCc  | Obrys      |
|--------|----------|---------|------------|
| AaBbCc | Tučné    | AaBbCc  | Tieň       |
| AaBbCc | Kurzíva  | ≺രമചാററ | Vertikálne |

Zvolený štýl sa použije na všetky znaky. Štýly môžete používať s alfanumerickými znakmi a symbolmi.

### Nastavenie štýlu písma

- 1. Stlačte (Format)
- 2. Vyberte Štýl a stlačte OK.
- 3. Vyberte štýl písma a stlačte OK

## Pridávanie štýlov ohraničenia a podčiarknutia

Text môžete zvýrazniť použitím štýlu ohraničenia alebo podčiarknutia.

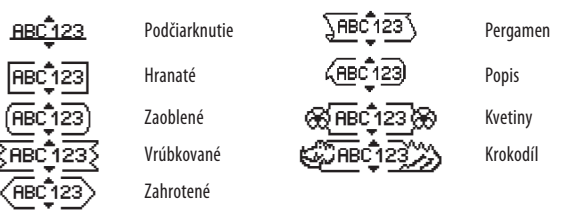

Štítok môže byť buď podčiarknutý alebo uzavretý ohraničením, ale nedajú sa použiť obidve možnosti súčasne.

### Na pridanie štýlu ohraničenia

1. Stlačte Format.

2. Vyberte **Ohraničenie** a stlačte **OK**.

3. Vyberte štýl ohraničenia a stlačte OK.

Pri použití ohraničenia na dvojriadkových štítkoch sú oba riadky v jednom ohraničení.

### Na pridanie podčiarknutia

1. Stlačte Format.

- 2. Vyberte **Podčiarknuť** a stlačte **OK**.
- 3. Stlačte OK ešte raz, keď sa podčiarknutý text zobrazí na displeji.

Na dvojriadkových štítkoch sú oba riadky podčiarknuté.

## Vytváranie dvojriadkových štítkov

Na štítky môžete vytlačiť maximálne dva riadky.

### Vytvorenie dvojriadkového štítku

Znak nového riadka 🎵 sa vloží na koniec prvého riadka, ale nevytlačí sa na štítku.

- 2. Zadajte text pre druhý riadok.
- 3. Pre spustenie tlače stlačte 🚖

## Zarovnanie textu

Text na štítku pred tlačou môžete zarovnať na stred, doľava alebo doprava. Predvolené zarovnanie je na stred.

### Zmena zarovnania

- 1. Stlačte Format.
- 2. Vyberte Zarovnanie a stlačte OK
- 3. Vyberte zarovnanie doprava, doľava alebo na stred a stlačte OK

## Vytváranie štítkov s pevnou dĺžkou

Normálne je dĺžka štítku určená podľa dĺžky textu. Môžete si však vybrať nastavenie dĺžky štítku na špecifickú aplikáciu. Ak si zvolíte pevnú dĺžku štítku, veľkosť textu na štítku bude automaticky vhodne upravená. Ak sa text nedá prispôsobiť tak, aby pasoval na pevnú dĺžku štítka, zobrazí sa správa, ktorá ukáže najmenšiu možnú dĺžku štítka pre tento text. Môžete si zvoliť pevnú dĺžku štítka s dĺžkou do 400 mm.

#### Aby ste si zo štítka urobili pevnú dĺžku

- 1. Stlačte tlačidlo (Format)
- 2. Vyberte Dĺžka štítku a stlačte OK.
- 3. Vyberte **Pevná** a stlačte OK.
- 4. Vyberte dĺžku pre váš štítok a stlačte OK

### Použitie zrkadlového textu

Zrkadlový formát vám umožňuje tlačiť text, ktorý sa číta z pravej strany doľava, tak ako by ste ho videli v zrkadle.

#### Zapnutie zrkadlového textu

- 1. Stlačte tlačidlo (Format).
- 2. Vyberte **Zrkadlo** a stlačte OK
- 3. Vyberte Zapnuté a stlačte OK

## Použitie symbolov a špeciálnych znakov

Na štítky je možné pridať symboly, interpunkciu a iné špeciálne znaky.

### Pridávanie symbolov

Štítkovač podporuje rozšírenú znakovú sadu, ako je zobrazené nižšie.

| Interpunkcia |   |   |   |   |
|--------------|---|---|---|---|
| 1            | " |   |   | • |
|              |   | , |   | , |
| ,            |   | / | 1 |   |
| &            | @ | # | ! | % |
| ‰            | i | ? | j | _ |

| Zátvorky |   |   |   |   |
|----------|---|---|---|---|
| (        | ) | { | } | • |
| [        | ] | 0 |   |   |

| Mena |   |    |   |   |  |
|------|---|----|---|---|--|
| €    | £ | \$ | ¢ | ¥ |  |

| Čísla |   |   |   |   |
|-------|---|---|---|---|
| 0     | 1 | 2 | 3 | 4 |
| 5     | 6 | 7 | 8 | 9 |
| 0     | 1 | 2 | 3 | 4 |
| 5     | 6 | 7 | 8 | 9 |

| Matematické symboly |   |   |   |   |
|---------------------|---|---|---|---|
| +                   | - | * | ÷ | V |
| ٨                   | ~ | ĸ | = | ¥ |
| ±                   | < | > | ≤ | 2 |

| Grécká abeceda |   |   |   |   |
|----------------|---|---|---|---|
| α              | β | γ | δ | 3 |
| ζ              | η | θ | I | K |
| λ              | μ | ٧ | ξ | 0 |
| Π              | ρ | σ | Т | U |
| φ              | Х | Ψ | ω |   |
| Α              | В | Г | Δ | Е |
| Ζ              | Н | Θ |   | Κ |
| Λ              | М | Ν | Ξ | 0 |
| Π              | Р | Σ | Т | Y |
| Φ              | Х | Ψ | Ω |   |

| Šipky |                 |   |             |   |
|-------|-----------------|---|-------------|---|
| ↑     | $\mathbf{\Psi}$ | ÷ | <b>&gt;</b> |   |
| Ŧ     | \$              | P | Ŷ           | ø |

|   |          | Business |    |  |
|---|----------|----------|----|--|
| © | R        | TM       | (€ |  |
| 2 | -2.00(1) | $\times$ |    |  |

### Vloženie symbolu

- 1. Stlačte (Insert)
- 2. Vyberte **Symboly** a stlačte OK.
- 3. Vyberte kategóriu symbolov a stlačte OK.
- 4. Na posun k požadovanému symbolu použite tlačidlá šípok doľava a doprava. Šípky vľavo a vpravo umožňujú pohyb horizontálne pozdĺž riadka symbolov. Tlačidlá so šípkami nahor a nadol prechádza vertikálne cez riadky s typmi symbolov.
- 5. Keď nájdete požadovaný symbol, stlačte OK), čím daný symbol pridáte na štítok.

## Pridanie interpunkcie

Interpunkčné znamienko môžete rýchlo pridať použitím klávesovej skratky pre interpunkciu.

### Na vloženie interpunkcie

- 1. Stlačte 🤃
- 2. Vyberte požadované interpunkčné znamienko a stlačte OK.

## Použitie klávesu meny

Symbol meny môžete rýchlo pridať použitím klávesovej skratky pre menu.

1. Stlačte

2. Vyberte požadovaný symbol meny a stlačte OK.

## Vkladanie medzinárodných znakov

Štítkovač podporuje rozšírenú latinkovú znakovú sadu použitím technológie RACE.

Po stlačení tlačidla 🛋 sa opakovaným stláčaním písmena pohybujete variáciami tohto písmena.

Napríklad, ak je ako jazyk zvolená francúzština a stlačíte písmeno **a**, budete vidieť **a à â æ** atď. postupne všetky možné variácie. Variácie znakov a poradie, v ktorom sa tieto variácie zobrazujú, závisia od používaného jazyka.

### Vkladanie písmen s diakritickými znamienkami

1. Stlačte <u>Äêñ</u>.

Na displeji sa zobrazí indikátor písmena s diakritickým znamienkom.

- 2. Stlačte písmeno. Zobrazia sa variácie diakritiky.
- 3. Keď sa zobrazí želané písmeno s diakritickým znamienkom, počkajte niekoľko sekúnd, aby sa kurzor posunul za písmeno a pokračujte v zadávaní textu.

# Možnosti tlače

Štítok si môžete pozrieť v náhľade, môžete si vytlačiť niekoľko štítkov a nastaviť kontrast tlače.

## Prezeranie štítku

Pred samotnou tlačou si môžete prezrieť text alebo formát Vášho štítku. Dvojriadkový štítok sa v náhľade zobrazí ako jednoriadkový štítok so znakom prerušenia riadku medzi dvomi riadkami.

### Prezeranie štítku

• Stlačte 🔎.

Zobrazí sa dĺžka štítku, potom sa text štítku posúva po displeji.

## Tlačenie viacerých štítkov

Vždy keď chcete tlačiť štítky, musíte zadať koľko kópií chcete. Na jedenkrát môžete vytlačiť desať kópií.

### Tlačenie viacerých štítkov

1. Stlačte 🗟

2. Zvoľte počet kópií na vytlačenie.

3. Stlačte OK.

Keď je tlačenie dokončené, počet kópií na tlač sa vráti na hodnotu 1.

### Nastavenie kontrastu tlače

Pre nastavenie čo najlepšej kvality tlače môžete zmeniť kontrast tlače.

#### Nastaveni<u>e kon</u>trastu

- 1. Stlačte (Settings).
- 2. Vyberte Kontrast a stlačte OK.
- Použitím šípok vyberte nastavenie kontrastu od 1 (nízky kontrast) do 5 (vysoký kontrast) a stlačte OK.

# Využívanie pamäte štítkovača

Štítkovač má výkonnú funkciu pamäte, ktorá Vám umožní uložiť text až pre deväť štítkov, ktoré často používate. Uložené štítky si môžete vyvolať a vložiť uložený text do štítku.

### Uloženie štítku

Môžete si uložiť až deväť štítkov, ktoré často používate. Keď si štítok uložíte, uloží sa text aj celé formátovanie.

### Uloženie aktuálneho štítku

1. Stlačte 🖪

Zobrazí sa prvé pamäťové miesto k dispozícii.

- Medzi miestami sa pohybujte pomocou tlačidiel so šípkami. Nový text môžete uložiť do ktorejkoľvek oblasti pamäte.
- 3. Vyberte oblasť pamäte a stlačte OK.

Text štítku je uložený a Vy sa vrátite k štítku.

## Otvorenie uložených štítkov

Štítky uložené v pamäti môžete ľahko otvoriť pre neskoršie použitie.

### Otvorenie uložených štítkov

1. Stlačte 🗂.

Zobrazí sa správa na potvrdenie, či chcete prepísať aktuálny štítok.

2. Stlačte OK.

Zobrazí sa prvé pamäťové miesto.

3. Použitím tlačidiel so šípkami vyberte štítok, ktorý sa má otvoriť a stlačte OK. Na vymazanie oblasti pamäte najskôr zvoľte oblasť pamäte a potom stlačte **Clear** (Vymazať).

## Vloženie uloženého textu

Text uloženého štítku môžete vložiť do aktuálneho štítku. Vloží sa len uložený text, nie formátovanie.

### Vloženie uloženého textu

- 1. Posuňte kurzor na miesto v aktuálnom štítku, kam chcete vložiť text.
- 2. Stlačte (Insert)

Zobrazí sa prvé pamäťové miesto.

- 3. Použitím tlačidiel so šípkami vyberte text, ktorý chcete vložiť.
- 4. Stlačte OK. Text sa vloží do aktuálneho štítku.

# Starostlivosť o Váš štítkovač

Tento štítkovač je navrhnutý na poskytnutie dlhej a bezproblémovej funkčnosti pri čo najmenšej potrebnej údržbe. Z času na čas vyčistite štítkovač pre zachovanie jeho správnej činnosti. Čistite rezaciu čepeľ vždy, keď meníte kazetu s páskou.

### Vyčistenie rezacej čepele

- 1. Vyberte kazetu s páskou.
- Stlačte a podržte tlačidlo rezačky, aby ste odhalili rezaciu čepeľ. Pozrite obrázok 6.
- Použite kúsok bavlny a alkohol na vyčistenie obidvoch strán čepele.
- Rezací nôž je veľmi ostrý. Prosím, buďte opatrní pri jeho čistení.

### Vyčistenie tlačovej hlavy

- 1. Vyberte kazetu s páskou.
- 2. Vyberte zvnútra krytu priestoru pre etikety čistiaci nástroj.
- 3. Jemne utrite mäkkou stranou nástroja hlavu tlačiarne. Pozrite obrázok 6.

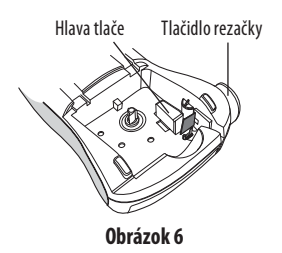

# **Riešenie problémov**

Ak sa počas používania Vášho štítkovača vyskytne problém, skúste ho odstrániť podľa nasledujúcich odporúčaných riešení.

| Problém/Chybové hlásenie               | Riešenie                                                            |
|----------------------------------------|---------------------------------------------------------------------|
| Nezobrazuje                            | <ul> <li>Uistite sa, že je štítkovač zapnutý.</li> </ul>            |
|                                        | Vymeňte vybité batérie.                                             |
| Slabá kvalita tlače                    | <ul> <li>Vymeňte batérie alebo pripojte sieťový adaptér.</li> </ul> |
|                                        | <ul> <li>Nastavte kontrast na vysokú úroveň.</li> </ul>             |
|                                        | Pozrite <b>Nastavenie kontrastu tlače</b> .                         |
|                                        | Uistite sa, že kazeta s páskou sú inštalované správne.              |
|                                        | <ul> <li>Vyčistite tlačovú hlavu.</li> </ul>                        |
|                                        | <ul> <li>Vymeňte kazetu s páskou.</li> </ul>                        |
| Slabý výkon rezača                     | Vyčistite rezaciu čepeľ.                                            |
|                                        | Pozrite Starostlivosť o Váš štítkovač.                              |
| Tlačenie                               | Nevyžaduje sa žiadna činnosť. Správa zmizne, keď sa                 |
|                                        | tlačenie dokončí.                                                   |
| Príliš mnoho znakov                    | Vymažte nejaký alebo všetok text.                                   |
| Prekročili ste maximálny počet znakov  |                                                                     |
| Príliš mnoho riadkov                   | • Zmažte riadok, aby sa prispôsobil šírke pásky.                    |
| Prekročili ste maximálny počet riadkov | <ul> <li>Vložte širšiu kazetu s páskou.</li> </ul>                  |
| $\mathbb{A} \square \mathbb{A}$        | Vymeňte batérie alebo pripojte sieťový adaptér.                     |
| Batérie takmer vybité                  |                                                                     |
| Zaseknutá páska                        | Odstráňte zaseknutý štítok a nanovo zasuňte kazetu                  |
| Motor je preťažený kvôli zaseknutej    | s páskou.                                                           |
| páske                                  | Vyčistite rezaciu čepeľ.                                            |

Ak aj naďalej potrebujete pomoc, kontaktujte zákaznícku podporu DYMO. Pozrite **Kontaktovanie zákazníckej podpory** na zadnej strane tejto používateľskej príručky, kde nájdete kontaktné číslo pre Vašu krajinu.

# Kazety so štítkami DYMO D1

| Šírka:<br>Dĺžka: | 6 mm<br>7 m       | 9 mm<br>7 m       | 12 mm<br>7 m      |
|------------------|-------------------|-------------------|-------------------|
| Čierna/číra      | S0720770<br>43610 | S0720670<br>40910 | S0720500<br>45010 |
| Modrá/číra       |                   | _                 | S0720510<br>45011 |
| Červená/číra     |                   |                   | S0720520<br>45012 |
| Čierna/biela     | S0720780<br>43613 | S0720680<br>40913 | S0720530<br>45013 |
| Modrá/biela      |                   | S0720690<br>40914 | S0720540<br>45014 |
| Červená/biela    |                   | S0720700<br>40915 | S0720550<br>45015 |
| Čierna/modrá     |                   | S0720710<br>40916 | S0720560<br>45016 |
| Čierna/červená   |                   | S0720720<br>40917 | S0720570<br>45017 |
| Čierna/žltá      | S0720790<br>43618 | S0720730<br>40918 | S0720580<br>45018 |
| Čierna/zelená    |                   | S0720740<br>40919 | S0720590<br>45019 |
| Biela/Číra       |                   |                   | S0720600<br>45020 |
| Biela/čierna     |                   | —                 | S0720610<br>45021 |
| Šírka:           | 6 mm              | 9 mm              | 12 mm             |
| Dĺžka:           | 3,5 m             | 3,5 m             | 3,5 m             |
| Flexibilný nylon |                   |                   | S0718040<br>16957 |
| Šírka:           | 6 mm              | 9 mm              | 12 mm             |
| Dlžka:           | 5,5 m             | 5,5 m             | 5,5 m             |
| Trvalý polyester |                   |                   | S0718060<br>16959 |

# Sieťový adaptér

Európsky adaptér S0721440/40076 Britský adaptér S0721430/40075

# Pripomienky k dokumentácii

Nepretržite pracujeme na produkovaní najkvalitnejšej dokumentácie pre naše výrobky. Uvítame Vašu spoluprácu.

Pošlite nám Vaše komentáre a návrhy k našim používateľským príručkám. Prosíme, do zasielaných správ zahrňte nasledujúce informácie:

- Meno produktu, číslo verzie a číslo strany
- Stručný popis obsahu (inštrukcie, ktoré sú nepresné alebo nejasné, oblasti, kde je potrebných viac detailov atď.)

Tiež uvítame Vaše návrhy k ďalším témam, ktoré by ste chceli vidieť v dokumentácii.

E-mailové správy zasielajte na: documentation@dymo.com.

Prosíme, zapamätajte si, že táto adresa je iba pre dokumentačnú podporu. Ak máte technické otázky, kontaktujte, prosím, zákaznícku podporu.

# Informácie týkajúca sa životného prostredia

Zariadenie, ktoré ste si kúpili, vyžaduje na svoju výrobu ťažbu a použitie prírodných zdrojov. Môže obsahovať látky, ktoré sú rizikom pre zdravie a životné prostredie.

Aby ste zabránili rozšíreniu týchto látok v životnom prostredí a znížili tlak na prírodné zdroje, radíme vám, aby ste využili vhodné recyklačné systémy. Tieto rozumným spôsobom systémy opätovne využijú alebo recyklujú väčšinu materiálov na konci životného cyklu zariadenia.

Symbol s prečiarknutým smetným košom, ktorý je na zariadení vyznačený, označuje, že by ste mali použiť tieto systémy.

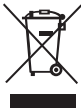

Ak potrebujete viac informácií o zbere, opätovnom používaní a recyklácii tohto produktu, kontaktujte miestnu alebo regionálnu správu odpadu.

Možete sa na nás tiež obrátit a získať viac informácií ohľadne správania sa našich produktov k životnému prostrediu.

Tento produkt je označený značkou CE v súlade so smernicami EMC a smernice o nízkom napätí a jeho konštrukcia je v zhode s nasledovnými medzinárodnými ustanoveniami:

US FCC kompatibilita triedy B Bezpečnosť - UL, CUL, TUV, CE, T-Mark, SAA, BABT, C-Tick EMC - EMI kompatibilita EN 55022; EN 61000 (+ dodatky) RoHS 2002/95/EC